# Soft Sumind – XOAuth2 – Exchange – Single Tenant

## Referencia

https://learn.microsoft.com/en-us/exchange/client-developer/legacy-protocols/how-toauthenticate-an-imap-pop-smtp-application-by-using-oauth

# Registro de aplicación en tenant

Nos logueamos al panel de control de Azure (portal.azure.com) donde queremos registrar la aplicación.

Nos dirigimos a "Microsoft Entra ID" situado en el menú barra lateral izquierda.

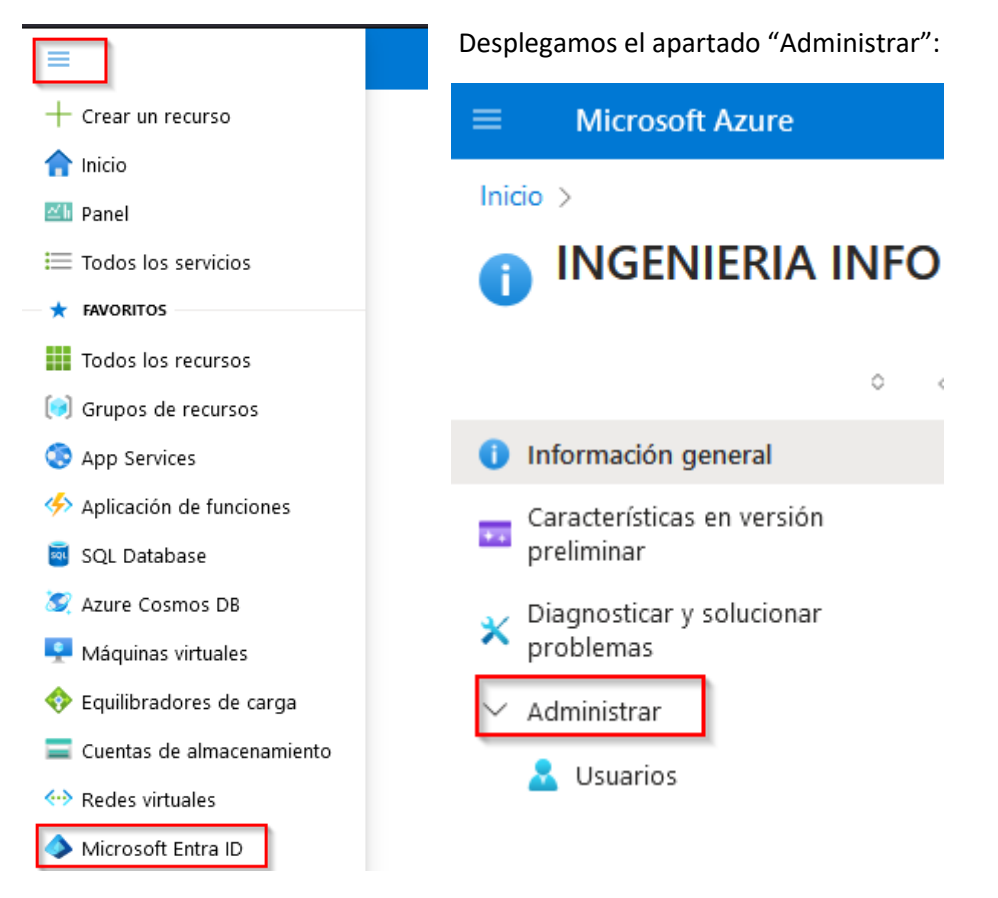

Después entramos en "Registros de aplicaciones" y seleccionamos "Nuevo registro".

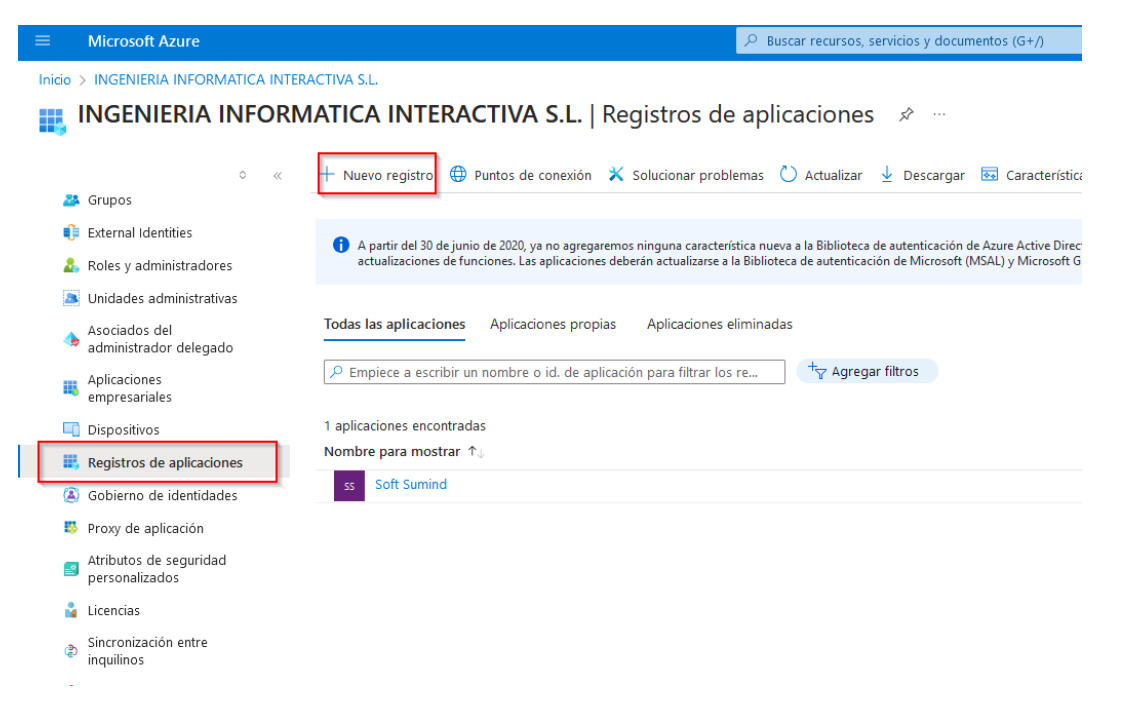

### Después indicamos los siguientes campos. Recomendamos el nombre de aplicación:

"Soft Sumind". Inicio > Registros de aplicaciones > Registrar una aplicación \* Nombre Nombre para mostrar accesible por los usuarios de esta aplicación. Se puede cambiar posteriormente. Soft Sumind Tipos de cuenta compatibles ¿Quién puede usar esta aplicación o acceder a esta API? • Solo cuentas de este directorio organizativo (solo de INGENIERIA INFORMATICA INTERACTIVA S.L.: inquilino único) 🔘 Cuentas en cualquier directorio organizativo (cualquier inquilino de id. de Microsoft Entra - multiinquilino) 🔘 Cuentas en cualquier directorio organizacional (cualquier inquilino del id. de Microsoft Entra - multiinquilino) y cuentas personales de Microsoft (por ejemplo, Skype, Xbox) O Solo cuentas personales de Microsoft Ayudarme a elegir... URI de redirección (opcional) Devolveremos la respuesta de autenticación a esta dirección URI después de autenticar correctamente al usuario. Este dato es opcional y se puede cambiar más tarde, pero se necesita un valor para la mayoría de los escenarios de autenticación. Seleccionar una plataforma 🛛 🗸 por ejemplo, https://example.com/auth

Registre una aplicación en la que esté trabajando aquí. Integre aplicaciones de la galería y otras aplicaciones de fuera de la organización agregándolas desde Aplicaciones empresariales.

Al continuar, acepta las directivas de la plataforma Microsoft. 🖪

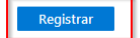

Después seleccionamos la aplicación recién creada y procedemos a añadir los permisos de la aplicación.

Inicio > INGENIERIA INFORMATICA INTERACTIVA SL | Registros de aplicaciones

| ₽ Buscar «                                | 💍 Actualizar   🛜 ¿Tiene algún          |  |  |  |
|-------------------------------------------|----------------------------------------|--|--|--|
| Información general                       |                                        |  |  |  |
| 🏜 Inicio rápido                           | A partir del 9 de noviembre de 202     |  |  |  |
| 🚀 Asistente para integración              |                                        |  |  |  |
| Administrar                               | 1 La columna "Se necesita el conser    |  |  |  |
| Personalización de marca y<br>propiedades | el valor de las organizaciones en la   |  |  |  |
| Autenticación                             | Permisos configurados                  |  |  |  |
| 📍 Certificados y secretos                 | Las aplicaciones están autorizadas a l |  |  |  |
| Configuración de token                    |                                        |  |  |  |
| ➔ Permisos de API                         | + Agregar un permiso 🗸 Conc            |  |  |  |
| 🙆 Exponer una API                         | Nombre de permisos/API                 |  |  |  |
| u Roles de aplicación                     | ∽Microsoft Graph (1)                   |  |  |  |
| A Propietarios                            | User.Read                              |  |  |  |

Seleccionamos las siguientes opciones:

# Solicitud de permisos de API

| 2)                                                                   |                                                                                                |  |  |  |
|----------------------------------------------------------------------|------------------------------------------------------------------------------------------------|--|--|--|
| API de Microsoft API usadas en mi organización Mis API               |                                                                                                |  |  |  |
| Las aplicaciones de su directorio que exponen API se muestran abajo. |                                                                                                |  |  |  |
| G office                                                             |                                                                                                |  |  |  |
| Nombre                                                               |                                                                                                |  |  |  |
| Office 365 Enterprise Insights                                       |                                                                                                |  |  |  |
| Office 365 Exchange Online                                           |                                                                                                |  |  |  |
|                                                                      | API usadas en mi organización<br>u directorio que exponen API se mu<br>se Insights<br>e Online |  |  |  |

Office 365 Information Protection

## Solicitud de permisos de API

#### Contract Contract Office 365 Exchange Online https://outlook.office.com ¿Qué tipo de permiso necesita la aplicación web? Permisos delegados Permisos de la aplicación Su aplicación necesita acceder a la API como el usuario que haya Su aplicación se ejecuta como servicio en segundo plano o demonio iniciado la sesión. sin un usuario que haya iniciado la sesión. expandir todo Seleccionar permisos 2 × Se necesita el consentimiento del ... Permiso SMTP (1) SMTP.SendAsApp 🕕 Sí 3 Application access for sending emails via SMTP AUTH

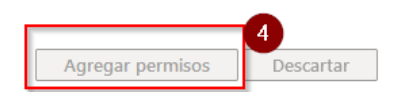

Para acabar con los permisos, vamos a concederlos para toda la organización usando el botón "Conceder consentimiento de administrador para \*\*\*":

Permisos configurados Las aplicaciones están autorizadas a llamar a las API cuando los usuarios o administradores les conceden permisos como parte del proceso de consentimiento. La lista de permisos configurados debe incluir todos los permisos que necesita la aplicación. Más información sobre los permisos y el consentimiento + Agregar un permiso Conceder consentimiento de administrador para INGENIERIA INFORMATICA INTERACTIVA S.L. Nombre de permisos/API Descripción Se necesita el conse... Estado Tipo ... ✓ Microsoft Graph (1) Iniciar sesión y leer el perfil del usuario Concedido para INGENI... ... User.Read Delegada No Office 365 Exchange Online (1) ... Concedido para INGENI... ... SMTP.SendAsApp Aplicación Application access for sending emails via SMTP AUTH Sí

## Después vamos a "Autenticación":

Activamos "SÍ" en "Permitir flujos de clientes públicos".

| 874.94         | Personalización de marca y<br>propiedades | verificar el editor                                                                                                    |
|----------------|-------------------------------------------|----------------------------------------------------------------------------------------------------|
| Э              | Autenticación                             | Configuración avanzada                                                                                                    |
| +              | Certificados y secretos                   |                                                                                                    |
| Ш              | Configuración de token                    | Permitir flujos de clientes públicos U                                                                                                    |
| <del>.</del> . | Permisos de API                           | Habilite los siguientes flujos móviles y de escritorio:                                                                                                    |
|                | Exponer una API                           | <ul> <li>La aplicación recopila la contraseña de texto no cifrado (flujo de credenciales de la contraseña del propietario<br/>del recurso) Más información ca</li> </ul> |
| 4              | Roles de aplicación                       | • Ningún teclado (flujo de código de dispositivo) Más información 🖓                                                                                                    |

## Seguidamente "Certificados y secretos":

| In | Inicio > Registros de aplicadones > Soft Sumind |                                                                                              |                                                    |                                                                |                                                                                                    | Agregar un secreto de cliente $	imes$ |                  |                                |   |
|----|-------------------------------------------------|----------------------------------------------------------------------------------------------|----------------------------------------------------|----------------------------------------------------------------|----------------------------------------------------------------------------------------------------|---------------------------------------|------------------|--------------------------------|---|
| 1  | Soft Sumind   Certifie                          | cados y secretos 👒 \cdots                                                                    |                                                    |                                                                |                                                                                                    |                                       |                  |                                |   |
|    | Buscar 0 «                                      | R ¿Tiene algún comentario?                                                                   |                                                    |                                                                |                                                                                                    |                                       | Descripción 4    | secret1<br>730 días (24 meses) | ~ |
|    | Información general                             |                                                                                              |                                                    |                                                                |                                                                                                    |                                       |                  |                                |   |
|    | Inicio rápido                                   | Las credenciales permiten a las aplicaciones o<br>esquema HTTPS). Para obtener un mayor nive | onfidenciales identific<br>I de garantía, le recor | arse con el servicio de autent<br>nendamos que use un certific | ticación al recibir tokens y una ubicación web direccionable (con un<br>cado como credencial, en lugar de un secreto de cliente. |                                       |                  |                                |   |
| *  | Asistente para integración                      |                                                                                              |                                                    |                                                                |                                                                                                    |                                       |                  |                                |   |
| *  | Diagnosticar y solucionar<br>problemas          | <ol> <li>Los certificados de registro de aplicación, la</li> </ol>                           | os secretos y las credenc                          | iales federadas se encuentran en                               | n las siguientes pestañas.                                                                                                    | ×                                     |                  |                                |   |
| ~  | Administrar                                     |                                                                                              | _2                                                 |                                                                |                                                                                                    |                                       |                  |                                |   |
|    | Personalización de marca<br>y propiedades       | Certificados (0) Secretos de los cliente                                                     | (1) Credenciales                                   | federadas (0)                                                  |                                                                                                    |                                       |                  |                                |   |
|    | Autenticación                                   | Se trata de una cadena de secreto que la ap                                                  | licación usa para pro                              | bar su identidad al solicitar u                                | in token. También se conoce como contraseña de aplicación.                                                                       |                                       |                  |                                |   |
|    | 📍 Certificados y secretos                       | + Nuevo secreto de cliente                                                                   |                                                    |                                                                |                                                                                                    |                                       |                  |                                |   |
|    | Configuración de token                          | Descripción                                                                                  | Expira                                             | Valor 💿                                                        | Id. de secreto                                                                                                    |                                       |                  |                                |   |
|    | 🗢 Permisos de API                               | secret1                                                                                      | 1/10/2026                                          | iN3                                                            | 86919082-518e-4b9b-a795-199be9251b                                                                                               |                                       |                  |                                |   |
|    | 🛆 Exponer una API                               |                                                                                              |                                                    |                                                                |                                                                                                    |                                       |                  |                                |   |
|    | 1 Roles de aplicación                           |                                                                                              |                                                    |                                                                |                                                                                                    |                                       |                  |                                |   |
|    | 2 Propietarios                                  |                                                                                              |                                                    |                                                                |                                                                                                    |                                       |                  |                                |   |
|    | a Roles y administradores                       |                                                                                              |                                                    |                                                                |                                                                                                    |                                       |                  |                                |   |
|    | Manifiesto                                      |                                                                                              |                                                    |                                                                |                                                                                                    |                                       |                  |                                |   |
| >  | Soporte técnico y solución de                   |                                                                                              |                                                    |                                                                |                                                                                                    |                                       |                  |                                |   |
|    | problemas                                       |                                                                                              |                                                    |                                                                |                                                                                                    |                                       |                  |                                |   |
|    |                                                 |                                                                                              |                                                    |                                                                |                                                                                                    |                                       |                  |                                |   |
|    |                                                 |                                                                                              |                                                    |                                                                |                                                                                                    |                                       |                  |                                |   |
|    |                                                 |                                                                                              |                                                    |                                                                |                                                                                                    |                                       |                  |                                |   |
|    |                                                 |                                                                                              |                                                    |                                                                |                                                                                                    |                                       | 5                |                                |   |
|    |                                                 |                                                                                              |                                                    |                                                                |                                                                                                    |                                       | Agregar Cancelar |                                |   |

## IMPORTANTE APUNTARSE EL "SECRETO" ANTES DE PROCEDER, DESPUÉS SE OFUSCA:

| SECRE | 11/10/2014 | _zOg6Kb~zAKWBDD 🗈 | b68f80dd-916c-4787-a507-1fff509ca77b | D 📋 |
|-------|------------|-------------------|--------------------------------------|-----|
|       |            |                   |                                      |     |

Una vez tengamos realizados estos pasos, tenemos que añadir permisos totales a los "mailbox" configurados en Soft Sumind. Para ello, crearemos un ServicePrincipal el cual englobará la aplicación recién creada.

#### Ejecutamos PowerShell como administrador:

```
Install-Module -Name ExchangeOnlineManagement
Import-module ExchangeOnlineManagement
Connect-ExchangeOnline -Organization <tenantId>
```

#### Donde <tenantId> va el Id de tenant u organización:

| Información general   | Supervisión     | Propiedades    | Tutoriales |
|-----------------------|-----------------|----------------|------------|
|                       |                 |                |            |
| P Buscar en el inquil | ino             |                |            |
| Información básica    |                 |                |            |
| Nombre                | INGENIERIA INFO | RMATICA INTERA | CTIVA SL   |

| Id. del inquilino 9ed93f25-07dc-4c58-bb6c-e1caca86778c | D |  |
|--------------------------------------------------------|---|--|
|--------------------------------------------------------|---|--|

Se tiene que conectar con una cuenta con permisos de administrador.

Si nos salta el error "Execution Policies", tenemos que permitir la ejecución de scripts en PowerShell, para ello podemos ejecutar el siguiente comando:

Set-ExecutionPolicy -ExecutionPolicy bypass -Scope LocalMachine

Recomendamos revertirlo al estado original una vez acabemos con todo el proceso de registro:

Set-ExecutionPolicy -ExecutionPolicy RemoteSigned -Scope LocalMachine

Una vez estemos conectados al módulo ExchangeOnlineManagement, procedemos a crear el service principal:

New-ServicePrincipal -AppId <APPLICATION ID> -ObjectId <OBJECT ID> -DisplayName SoftSumind

MUY IMPORTANTE: Donde se indica <APPLICATION ID> y <OBJECT ID> van los IDs mostrados en el apartado de "APLICACIONES EMPRESARIALES":

| INGENIERIA INFO<br>Azure Active Directory | DRMATICA INT                                                                                            |
|-------------------------------------------|----------------------------------------------------------------------------------------------------|
|                                           | $^{<\!\!\!<}$ $+$ Agregar $^{<\!\!\!\!\!\!\!\!\!\!\!\!\!\!\!\!\!\!\!\!\!\!\!\!\!\!\!\!\!\!\!\!\!\!\!\!$ |
| <ol> <li>Información general</li> </ol>   |                                                                                                    |
| Características en versión<br>preliminar  | (i)<br><u>Microsoft Ent</u><br><u>de Microsoft</u>                                                      |
| Diagnosticar y solucionar<br>problemas    | Información gene                                                                                        |
| Administrar                               |                                                                                                    |
| 📩 Usuarios                                | D Buscar en el i                                                                                        |
| 🏄 Grupos                                  | Información básic                                                                                       |
| ệ External Identities                     |                                                                                                    |
| 👃 Roles y administradores                 | Nombre                                                                                                  |
| Unidades administrativas                  | Id. del inquilino                                                                                       |
| Asociados del administrador<br>delegado   | Dominio principal                                                                                       |
| Aplicaciones empresariales                | Licencia                                                                                                |

Dentro de este apartado, seleccionamos nuestra aplicación y recogemos los datos:

# Propiedades

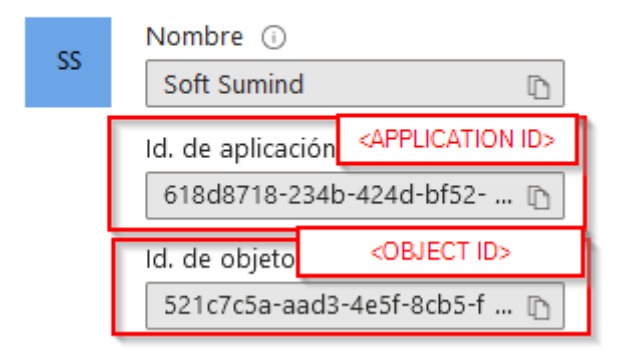

Ejecutamos el comando.

Una vez creamos el ServicePrincipal, la consola nos responderá con una "tabla" en la que se muestra el "ObjectId" del ServicePrincipal que acabamos de crear, este ID lo vamos a usar para el siguiente comando reemplazando con el ObjectId donde <SERVICE\_PRINCIPAL\_ID>:

```
Add-MailboxPermission -Identity "john.smith@contoso.com" -User <SERVICE_PRINCIPAL_ID> -AccessRights FullAccess
```

Donde john.smith@contoso.com va la dirección de correo configurada en Soft Sumind. Tendremos que repetir este comando por cada cuenta de correo configurada en el Soft Sumind.

Si este ultimo comando de añadir permisos, lo queremos ejecutar más tarde con las otras cuentas y, queremos saber el <SERVICE\_PRINCIPAL\_ID>, podemos ejecutar el comando:

Get-ServicePrincipal

Este comando nos devolverá una tabla con los ServicePrincipal creados en nuestro tenant, y, de ahí obtener el ID.

Si todo va bien, nos confirmará de nuevo la consola.

## **IMPORTANTE:**

Se deben suministrar a III los siguientes IDs:

TENANT ID APP ID SECRET